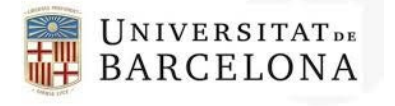

usef@ub.edu www.ub.edu/usef

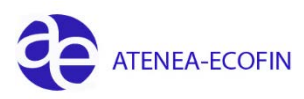

## DONAR D'ALTA UN DEUTOR

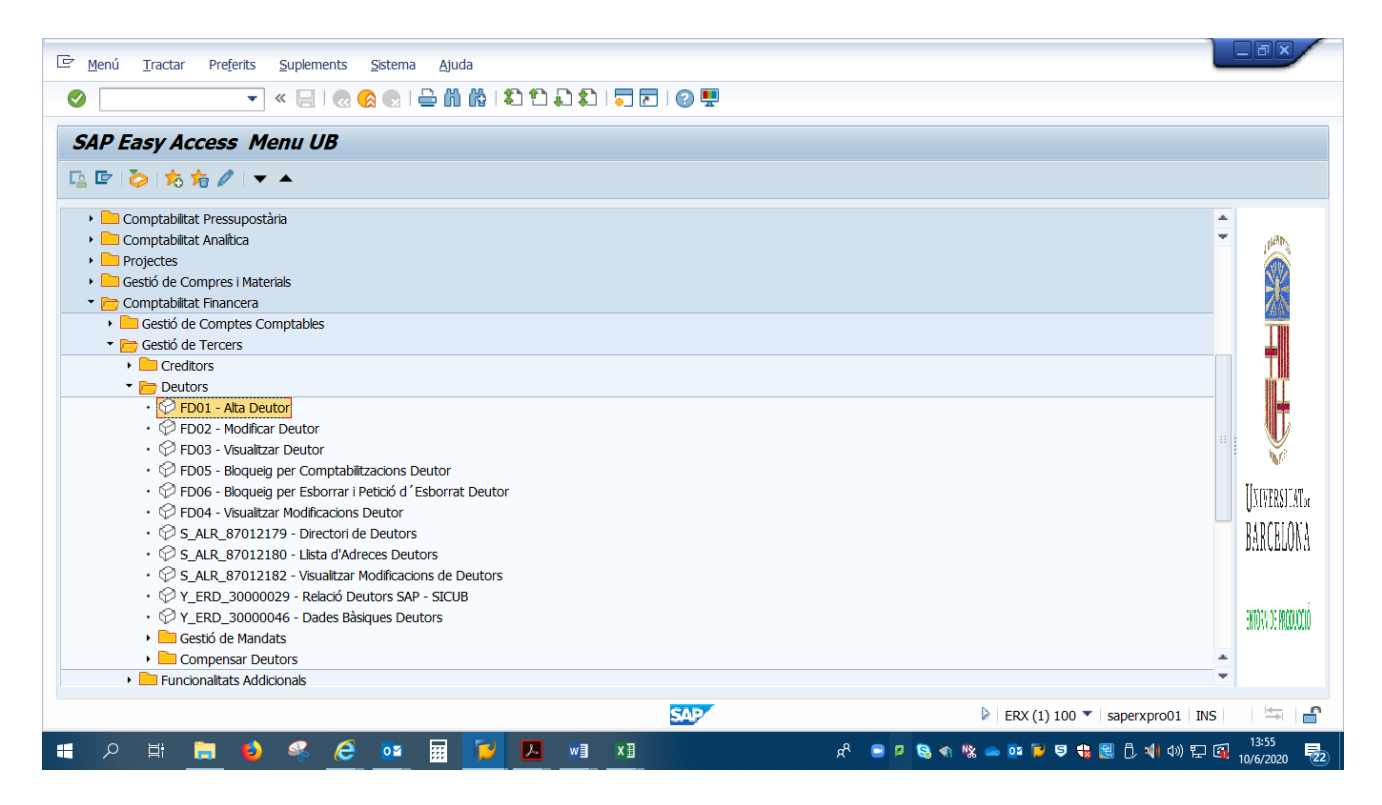

El primer que hem de saber és a quin grup hem de donar d'alta el nostre Deutor.

#### Els grups actius són els següents:

**Deutors Nacionals**: totes les empreses i persones físiques nacionals (residents a Espanya (no Canàries), amb NIF o DNI. No administracions publiques.

**Deutors Nacionals canaris**: empreses i persones físiques que resideixen a Canàries. No administracions públiques.

**Altres Administracions Públiques**: Administracions públiques (NIF comença per Q, S, P) que resideixen a Espanya (no Canàries).

Deutors Canaris AAPP: Administracions públiques de Canàries.

Deutors comunitaris amb VAT: empreses de la UE que tinguin VAT.

Deutors particular UE (no VAT): persones físiques de la UE que no tinguin VAT.

**Deutors estrangers sense VAT:** persones físiques i empreses amb residencies estrangera fora de la UE. Adreces: aquest tipus de deutor només es farà servir quan ja existeixi un deutor creat en el grup que li correspongui i es vulgui afegir una adreça diferent a la que figura en deutor principal.

## Exemple com crear un deutor Nacional:

| C Deutor Tractar Pa                             | assara Detals Entorn Sistema Ajuda<br>• 《 등 이 없 없 다 등 해 하나 확 한 유 1 |                |                                                                                                    |
|-------------------------------------------------|--------------------------------------------------------------------|----------------|----------------------------------------------------------------------------------------------------|
| Deutor crear: A                                 | ccés                                                               |                |                                                                                                    |
| C Deutor crear: Accés<br>Grup de comptes Deutor | Deutors Nacionals                                                  |                |                                                                                                    |
| Model<br>Deutor ()<br>Societat                  |                                                                    |                |                                                                                                    |
|                                                 |                                                                    |                |                                                                                                    |
| A 日 日 一 一 一 一 一 一 一 一 一 一 一 一 一 一 一 一 一         | 🔞 🧟 🍋 🙉 🖬 🛐 🗷 🖬                                                    | SAP<br>I XII R | <ul> <li>▷ ERX (1) 100 ▼ saperxpro01 INS □ □ □</li> <li>□ □</li> <li>□ □</li></ul> |

En la pestanya adreça posarem les dades que es sol·liciten

| E Deutor Iractar Passara Details Entorn Sistema Ajuda |                                       |
|-------------------------------------------------------|---------------------------------------|
|                                                       |                                       |
| Crear deutor: Dades generals                          |                                       |
| r Un altre deutor Dades de societat 🔓                 |                                       |
| Deutor INTERN                                         |                                       |
|                                                       |                                       |
| Adreça Dades de control Pagaments Persona de contacte |                                       |
| Previsió La                                           |                                       |
| Nom                                                   | -                                     |
| Nom PEREZ SALVADO ENRIQUE                             |                                       |
|                                                       |                                       |
| Criteris de cerca                                     |                                       |
| Criteri de cerca 1/2                                  |                                       |
| Adreca carrer                                         |                                       |
| Carrer/Número BENAVENT 14 4T 1A                       |                                       |
| Codi postal/Població 08028 BARCELONA                  |                                       |
| País ES Província 08 Q                                |                                       |
|                                                       | <b>T</b>                              |
|                                                       |                                       |
|                                                       |                                       |
|                                                       |                                       |
| SAP ERX (1) 100 V                                     | saperxpro01 INS 🔄 🚔 🔓                 |
| #                                                     | 3 ○、利 (4) 〒 3 10/6/2020 2 - 10/6/2020 |

Anirem a la pestanya "Dades de Control"

Posarem el NIF i si és Persona Física, marcarem la casella.

| E Deutor Iractar Pagsar a Detalls Entorn Sistema Ajuda |                    |
|--------------------------------------------------------|--------------------|
| Crear deutor: Dades generals                           |                    |
| 🖆 Un altre deutor 🛛 Dades de societat 🖕 🔓              |                    |
| Deutor INTERN PEREZ SALVADO ENRIQUE BARCELONA          |                    |
| Adreça Dades de control Pagaments Persona de contacte  |                    |
| Control de compte                                      |                    |
| Creditor                                               |                    |
|                                                        |                    |
| NIF 1 37285212g<br>[✓] Persona física ]                |                    |
|                                                        |                    |
|                                                        |                    |
|                                                        |                    |
|                                                        |                    |
|                                                        |                    |
| SAP FRX (1) 100 * saperxpro01                          | INS 🔄 🖨            |
|                                                        | 14:09<br>10/6/2020 |

A les pestanyes de Pagaments i Persona de contacte no posarem res.

| 로 Deutor Iractar Pagsar a Dgtalls Entorn Sistema Ajuda             | <   |
|--------------------------------------------------------------------|-----|
| 🖉 💽 🚽 层 😪 😪 🖕 🛗 🛗 🖆 😂 🖨 💭 💭 💭 💭 💭                                  |     |
| Crear deutor: Dades generals                                       |     |
| The deutor Dades de societat                                       |     |
| Deutor INTERN Dades de societat (Ctrl+F2) BARCELONA                |     |
| Adreça Dades de control Pagaments Persona de contacte              |     |
| Control de compte                                                  |     |
| Creditor Creditor                                                  |     |
| Grup d'empreses                                                    |     |
| Informació fiscal                                                  |     |
| NIF 1 37285212G<br>✓ Persona física                                |     |
|                                                                    |     |
|                                                                    |     |
|                                                                    |     |
|                                                                    |     |
|                                                                    |     |
|                                                                    |     |
| SAP 👂   ERX (1) 100 🔻   saperxpro01   INS                          | ſ   |
| # ク Hi 🧮 🤌 🦑 🧟 🥶 🎬 📂 🔼 潮 XII 🥂 🕫 🔍 🗟 🖘 🗞 🛥 👽 🔩 🗒 🖯 ᆀ 40) 🖫 🐼 14/10 | 0 🛃 |

Passem a "Dades de societat"

Omplirem el compte associat.

| E Deutor Iractar Paşsara Detalis Entorn Şistema Ajuda                                                                     |      |
|----------------------------------------------------------------------------------------------------|------|
| 🖉 💽 – 🔻 🔚 I 🕲 😒 🚔 İİİ 🎇 İİ 💭 İİ 💭 💭 🔛 🧐 🖳                                                                                 |      |
| Crear deutor: Dades de societat                                                                                           |      |
| 🖆 Un altre deutor 🛛 Dades generals 💫 🚺                                                                                    |      |
| Deutor     INTERN     PEREZ SALVADO ENRIQUE     BARCELONA       Societat     UB     Universitat de Barcelona     Encelona |      |
| Gestió de compte Pagaments Correspondència                                                                                |      |
| Gestió de comptes                                                                                                    |      |
| Compte associat 43000000                                                                                                  |      |
|                                                                                                    |      |
| Dades de referência                                                                                                    |      |
| Num.compte ant.                                                                                                    |      |
|                                                                                                    |      |
|                                                                                                    |      |
|                                                                                                    |      |
|                                                                                                    |      |
|                                                                                                    |      |
|                                                                                                    |      |
| SAP                                                                                                    | 6    |
| - #                                                                                                    | 0 22 |

Anem a la pestanya de Pagaments

Si és Nacional, posarem "T" (Transferència Nacional) i V030 per defecte.

| Er Deutor Iractar Pagsar a Detals Entorn Sistema Ajuda                                                                                                 |
|----------------------------------------------------------------------------------------------------|
| 🖉 💽 👻 🖳 I 😋 😪 👷 I 🚔 🛍 🛱 I 🏝 🛱 I 🧮 🔚 I 💭 🖳                                                                                                    |
| Crear deutor: Dades de societat                                                                                                    |
| ral un altre deutor 🛛 Dades generals 💫 🔓                                                                                                    |
| Deutor         INTERN         PEREZ SALVADO ENRIQUE         BARCELONA           Societat         UB         Universitat de Barcelona         BARCELONA |
| Gestió de compte Pagaments Correspondència                                                                                                    |
| Dades de pagament                                                                                                    |
| Condició de pagament V030                                                                                                    |
| Pagaments automàtics                                                                                                    |
| Ves pag. 2 Bioqueig pagam.                                                                                                    |
|                                                                                                    |
|                                                                                                    |
|                                                                                                    |
|                                                                                                    |
|                                                                                                    |
|                                                                                                    |
| 🔊 🕅 🕹 🕅 ERX (1) 100 🔻   saperxpro01   INS   🔤 📑                                                                                                    |
| # 🔎 🛱 🔚 🧕 🦑 🧀 🏧 🔛 💹 🖤 🐮 🔛 🖉 🖓 👘 🚱 🕸 🖉 🖉 🖓 👘 🖓 🖏 👘                                                                                                    |

Anem a la pestanya "Correspondència"

En "Proc. reclam" posarem UB.

| C Deutor Iractar Passar a Details Entorn Sistema Ajuda                                                                                                    |       |
|----------------------------------------------------------------------------------------------------|-------|
| Crear deutor: Dades de societat                                                                                                    |       |
| Deutor     INTERN     PEREZ SALVADO ENRIQUE     BARCELONA       Societat     UB     Universitat de Barcelona     Compared à cale                                                                        |       |
| Dades de reclamació       Proc.reclam.       Talona       Bioqueig recl.       Receptor recl.       Recam.judicial       Últ.reclamació       Niv.reclamació       Respons.reclam.       Clau agrupació |       |
| ► ERX (1) 100 ▼   saperxpro01                                                                                                    | INS 🔄 |
|                                                                                                    | 14:12 |

# Tornem a "Dades generals"

| C Deutor Iractar Passar a Dgtalls Entorn Sistema Ajuda                                                                |
|----------------------------------------------------------------------------------------------------|
|                                                                                                    |
| Crear deutor: Dades de societat                                                                                       |
| T Un altre deutor Dades generals                                                                                      |
| Deutor     INTERN     Dades generals (Ctrl-F1) UE     BARCELONA       Societat     UB     Universitat de Barcelona    |
| Gestió de compte Pagaments Correspondència                                                                            |
| Dades de reclamació                                                                                                   |
| Proc.reclam.     UB     Bloqueig recl.       Receptor recl.     Redam.judicial       Út.reclamació     Niv.reclamació |
| Respons.redam. Cau agrupado Arees redam.                                                                              |
|                                                                                                    |
|                                                                                                    |
|                                                                                                    |
|                                                                                                    |
|                                                                                                    |
|                                                                                                    |
| 🔊 🕑   ERX (1) 100 🔻   saperxpro01   INS     🖄   💼                                                                     |
| 電 ク 目t 🔚 🍓 🤻 🧀 🥶 🗮 📂 🗷 💷 X目 🧼 🕫 🔍 🗷 🕫 S 🕄 🗋 小山 (4) 日 🔃 🔢                                                              |

| <u>D</u> eutor <u>T</u> ractar F | Passar a Detalls Entorn | Sistema Ajuda          | 📮 🖸   🕜 🖳 |                                      |
|----------------------------------|-------------------------|------------------------|-----------|--------------------------------------|
| Crear deutor: D                  | Desar (Ctrl+S)          |                        |           |                                      |
| Hun altre deutor Dag             | les de societat         | <b>`</b>               |           |                                      |
|                                  |                         |                        |           |                                      |
| eutor INTER                      | N PEREZ SALVADO EN      | RIQUE BARCELONA        |           |                                      |
| Adreça Dades de co               | ontrol Pagaments Perso  | ona de contacte        |           |                                      |
| Previsió                         |                         |                        |           |                                      |
| Nom                              |                         |                        |           | ·                                    |
| Nom                              | PEREZ SALVADO ENRIQUE   |                        |           |                                      |
|                                  |                         |                        |           |                                      |
| Criteris de cerca                |                         |                        |           |                                      |
| Criteri de cerca 1/2             |                         |                        |           |                                      |
|                                  |                         |                        |           |                                      |
| Adreça carrer                    | RENAVENT 14 4T 14       |                        |           |                                      |
| Codi postal/Població             | 08028 BARCELONA         |                        |           |                                      |
| País                             | ES Espanya              | Província 08 Barcelona |           |                                      |
|                                  |                         |                        |           | <b>•</b>                             |
|                                  |                         |                        |           |                                      |
|                                  |                         |                        |           |                                      |
|                                  |                         |                        |           |                                      |
|                                  |                         |                        | SAP       | ▷ ERX (1) 100 ▼ saperxpro01 INS<br>→ |
| 0 H: 🗂                           |                         |                        | v II      |                                      |

Si són correctes, ja podem desar les dades.

El numero que aparegui serà el número del Deutor.

#### FI DEL PROCEDIMENT